/ Search the Web of Science for the paper you wish to submit.

| Clarivate      |                                         | 日本語~                                 | # 원묘<br># 원매 |
|----------------|-----------------------------------------|--------------------------------------|--------------|
| Web of Science | Ce <sup>™</sup> 検索                      | サインイン、                               | 登録           |
| ו<<br>−ב⊐×     |                                         |                                      |              |
|                | 基本検索                                    | 研究者検索                                |              |
| Ð              | 検索: Web of Science Core Collection ~ エデ | イション: All マ                          |              |
| θ              | 其大论委员会,可由文献论委                           |                                      |              |
|                |                                         |                                      |              |
|                | すべてのテキストフィールド ・ 例: liv                  | ver disease india singh              | -            |
|                | + 行の追加 + 日付範囲の追加 詳初                     | <sup>  </sup> (<br>  × クリア  <br>  検索 |              |
|                |                                         |                                      |              |

https://www.webofscience.com/wos/woscc/basic-search

(検索結果から対象の論文をクリック)

2) 遷移先ページから応募に必要な情報をコピーし、フォームに貼りつけてください / Copy and paste the required information into the application form.

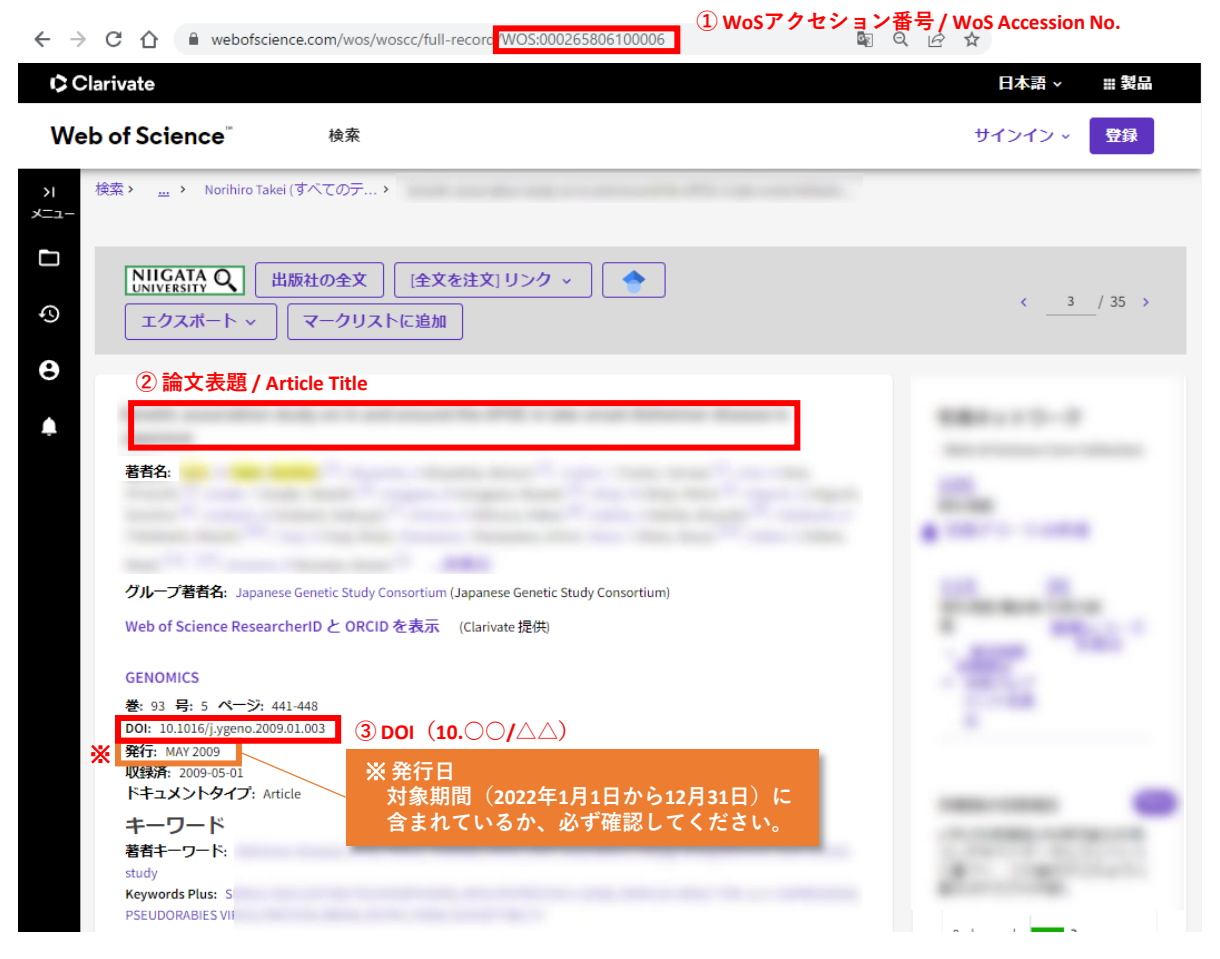

<sup>1)</sup> Web of Science から対象となる論文を検索してください。

2) 遷移先ページから応募に必要な情報をコピーし、フォームに貼りつけてください(続き)

(ページ下方へスクロール)

|                                                                                                    |                                                                                                 | GENETICS                                                                                                    |
|----------------------------------------------------------------------------------------------------|-------------------------------------------------------------------------------------------------|----------------------------------------------------------------------------------------------------|
| ジャーナル情報                                                                                                    | 4.4                                                                                             | Ivashchenko, DV; Shuvalov, SA;<br>Kibitov, AO; et al.                                                                                                    |
| GENOMICS<br>USSN: 0888-7543<br>eISSN: 0888-7543<br>eISSN: 0888-7543<br>eISSN: 1089-8646<br>現在の発行者: ACADEMIC PRESS INC ELSEVIER SCIENCE, 525 B ST, STE 1900, SAN DIEGO, CA 92101-4495<br>ジャーナルインパクトファクター: Journal Citation Reports ™<br>研究分野: Biotechnology & Applied Microbiology; Genetics & Heredity<br>Web of Science 分野: Biotechnology & Applied Microbiology; Genetics & Heredity | Journal<br>Impact Factor<br>™ (2022)<br>1.111<br>V Journal<br>Citation<br>Indicator ™<br>(2022) | The association of polymorphisms<br>in DAT (40 bp VNTR, C>T 3' UTR) and<br>DBH (-1021 C/T) genes with the<br>severe complications of alcohol<br>withdrawal state<br>PSYCHIATRIC GENETICS<br>Campbell, CD; Ogburn, EL;<br>Hirschhorn, JN; et al.<br>Demonstrating stratification in a<br>European American population |

https://www.webofscience.com/wos/woscc/basic-search

| (ジャー | ナル情報がポップアップ | ) |
|------|-------------|---|
|      |             | · |

| GENOMICS ④ 雑誌                        | 名 / Journal Name    |                |   |
|--------------------------------------|---------------------|----------------|---|
| 局載名: ACADEMIC PRESS I                | NC ELSEVIER SCIENCE |                |   |
| ournal Impact Factor ™               |                     |                |   |
| 022 5                                | 年                   |                |   |
| .4 4                                 | .2                  |                |   |
| JCR の分野                              | 分野のランク              | 分野の四分位         |   |
| BIOTECHNOLOGY & APPLIED              | 47/156              | Q2             | - |
| MICROBIOLOGY<br>- SCIE版 5 分野名 / Cate | gory Name⑥ 順位       | / Rank         |   |
| GENETICS & HEREDITY                  | 38 171              | Q1             |   |
| - SCIE 版                             | └── ⑦総数             | / Total Number |   |

※ 複数分野に割当てられている場合は、JIFパーセンタイル値が最も大きいものを転記してください。

## → JIFパーセンタイル値 = 分野のランク(順位/総数)の計算結果

% In case of multiple category assignments, enter the one with the highest JIF percentile value.

 $\rightarrow$  JIF percentile value = Rank / Total number

・WoS ジャーナル詳細ウインドウ 「出典:Journal Citation Reports 2022.」脇の詳細をクリック

or

・ Journal Citation Reports にアクセスし、中央の検索ボックスにジャーナル名を入力して検索

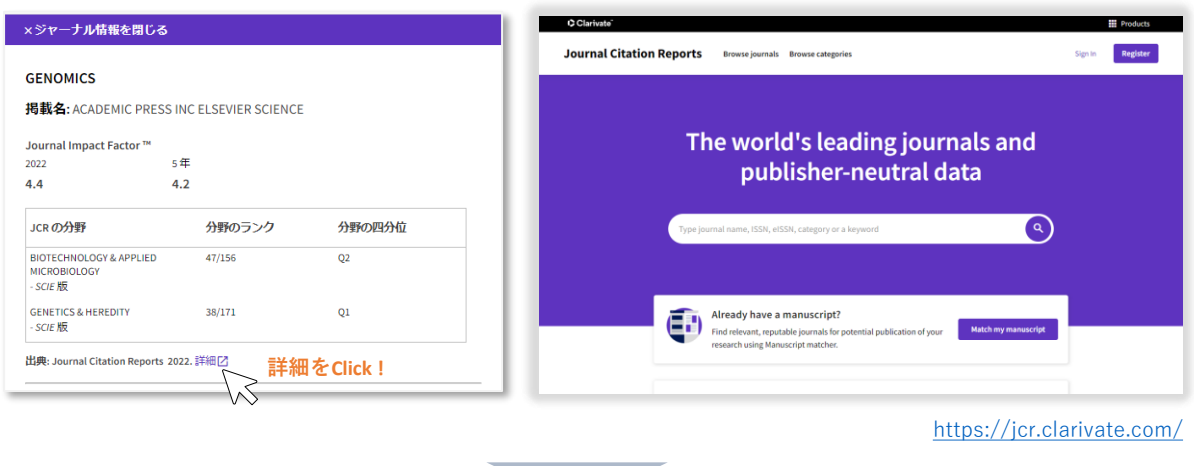

(同じ画面に遷移)

・ジャーナル詳細ページのRank by Journal Impact Factorまでスクロールします。

分野名およびJCR Year 2022の分野内順位(分子と分母)を応募フォームに転記します。

複数分野に割当てられている場合は、JIF PERCENTILEが最も大きいものを転記してください。

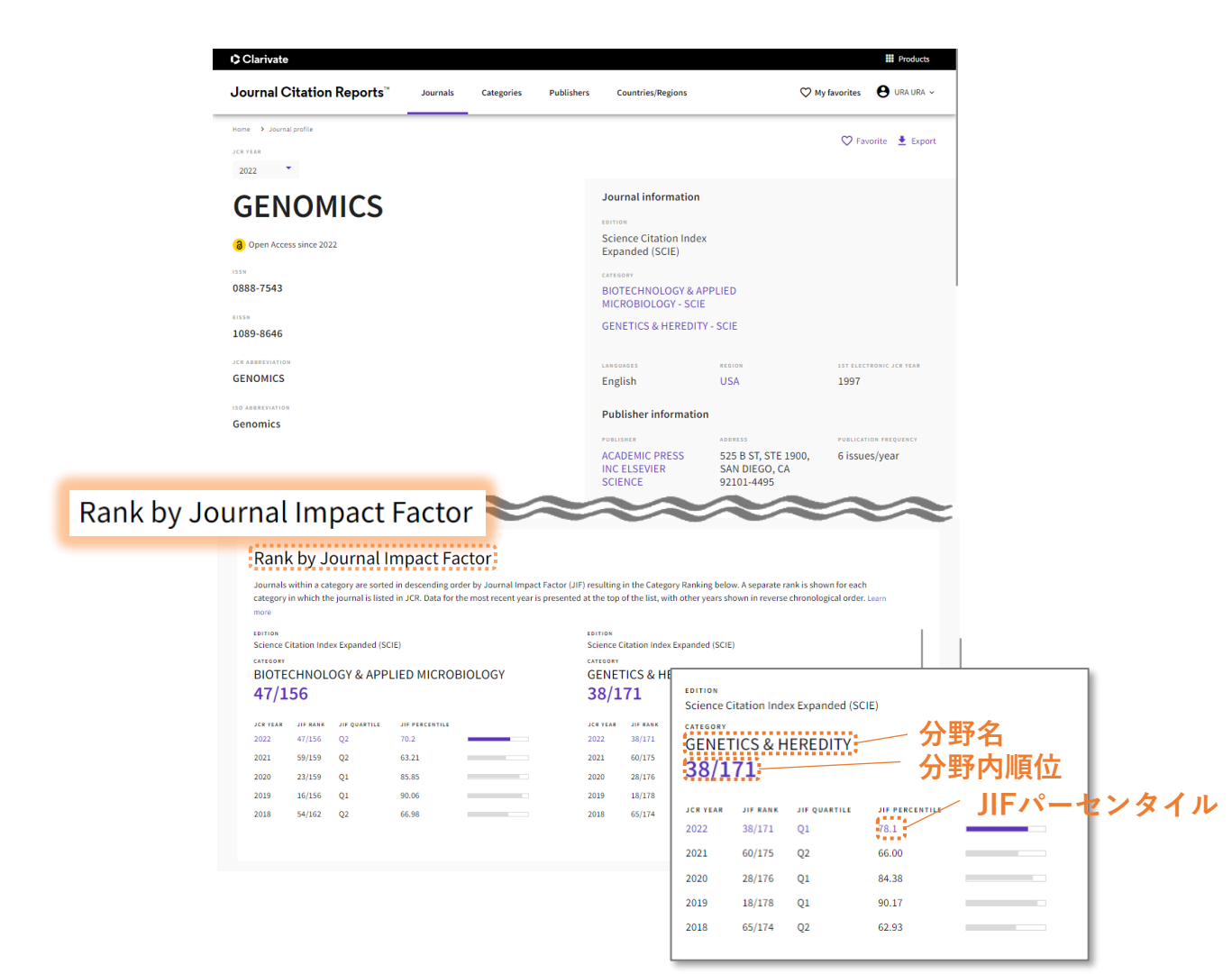